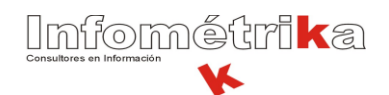

| FONDO FINANCIERO DE PROYECTOS DE DESARROLLO - FONADE     |                                                                              |  |  |  |  |
|----------------------------------------------------------|------------------------------------------------------------------------------|--|--|--|--|
| MANUAL DE SOLICITUD FISICA DE DOCUMENTOS POR ORFEO / GPL |                                                                              |  |  |  |  |
| ELABORADO POR:                                           | Diego Alberto Gaviria<br>POR: Mesa de Ayuda ORFEO / GPL<br>Infométrika LTDA. |  |  |  |  |
| FECHA DE ELABORACIÓN:                                    | Viernes 9 de enero de 2009                                                   |  |  |  |  |

# **PRESTAMO DE DOCUMENTOS**

### SISTEMA DE GESTION DOCUMENTAL ORFEO/GPL

Para realizar la solicitud de los documentos físicos a través del Sistema de Gestión Documental ORFEO, se deben seguir los siguientes pasos:

1. Ingresar por la fecha del radicado a solicitar.

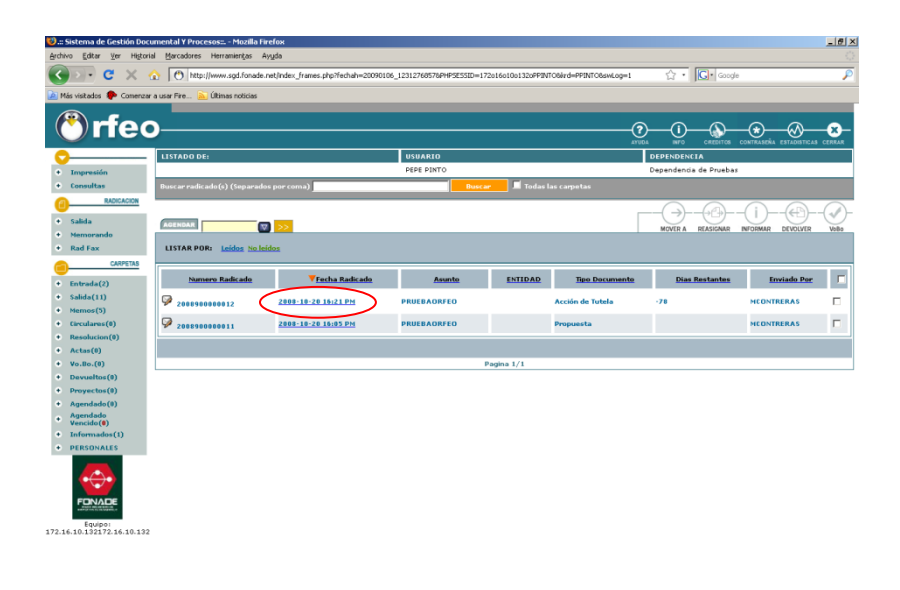

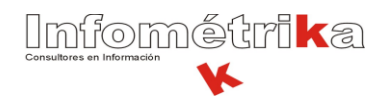

2. Hacer clic en Solicitar Físico.

|                                | 1 http://www.sgd.                                                 | fonade.net/index_frames.php?fechah=200 | 90106_1231276857&PHP5E55ID=17201601001 | 32oPPINTOBled=PPINTOBswLog=1 | ିଲ • <mark> C</mark> •ା                                                                                                    | ioogle               |
|--------------------------------|-------------------------------------------------------------------|----------------------------------------|----------------------------------------|------------------------------|----------------------------------------------------------------------------------------------------|----------------------|
| s visitados 🛛 🐢 Comenza        | r a usar Fire 🔝 Últimas no                                        | ticias                                 |                                        |                              |                                                                                                    |                      |
| <b>)</b>                       |                                                                   |                                        |                                        | ~                            | ~ ~                                                                                                    |                      |
| упе                            | J                                                                 |                                        |                                        |                              |                                                                                                    |                      |
|                                | PAGINA                                                            |                                        |                                        |                              |                                                                                                    | at and a             |
| Impresión                      | ANTERIOR                                                          | C RADICADO NO CONSTITUTO               | _                                      |                              |                                                                                                    | 20060 Galorys East   |
| Consultas                      | LISTADO DE:                                                       |                                        | USUARIO:                               | DEPEN                        | DENCIA:                                                                                                    |                      |
| RADICACION                     | Entrada                                                           |                                        | PEPE PINTO                             | Depend                       | Sencia de Pruebas                                                                                                    |                      |
| Salida                         |                                                                   |                                        |                                        |                              | $\rightarrow\rightarrow$ | )(i)(+1)(            |
| Memorando                      |                                                                   |                                        |                                        |                              | MOVER A REASIGN                                                                                                    | AR INFORMAR DEVOLVER |
| rad Fax                        |                                                                   |                                        |                                        |                              |                                                                                                    |                      |
|                                |                                                                   |                                        |                                        |                              |                                                                                                    |                      |
| Entrada(2)                     | ENFORMACION                                                       | HISTORICO DOCUMENTOS                   | EXPEDIENTES                            |                              |                                                                                                    |                      |
| Selida(11)<br>Memos(5)         | INFORMACION                                                       | GENERAL                                |                                        |                              |                                                                                                    |                      |
| Groulares(0)                   |                                                                   |                                        |                                        |                              |                                                                                                    |                      |
| Resolucion(0)                  | RADICADO                                                          | 2008-10-20                             | ASUNTO                                 | pruebaorfeo                  |                                                                                                    |                      |
| Actas(0)                       | REMITENTE                                                         | denis lopez camacho                    | DIRECCIÓN CORRESPONDENCIA              | 12345                        |                                                                                                    | MUN/DPTO D.C./Bogoto |
| Devueltos(8)                   | REMITENTEZ                                                        |                                        | DIRECCIÓN CORRESPONDENCIA              |                              |                                                                                                    | MUN/DPTO /           |
| Proyectos(0)                   | ENTIDAD                                                           |                                        | DIRECCIÓN CORRESPONDENCIA              |                              |                                                                                                    | MUN/DPTO /           |
| Agendado(0)                    |                                                                   |                                        |                                        |                              |                                                                                                    |                      |
| Vencido (®)                    | Nº DE PAGINAS                                                     | -                                      | DESCRIPCION ANEXOS                     |                              |                                                                                                    |                      |
| Informados(1)<br>PERSONALES    | Anexo/Asociado                                                    |                                        | REF/OFICIO/CUENTA INTERNA              |                              |                                                                                                    |                      |
|                                | IMAGEN                                                            | No hay Imagen Disp.                    | ESTADO ACTUAL                          |                              |                                                                                                    | Nivel de Seguridad   |
|                                | TRD CERTIFICACIONES/CertRosolón de Brox Pensions/Acción de Tutela |                                        |                                        |                              |                                                                                                    |                      |
| FORMATOR                       | RELACION                                                          |                                        |                                        |                              |                                                                                                    |                      |
| FONADE                         | PROCEDIMENTAL                                                     | ····                                   |                                        |                              |                                                                                                    |                      |
| Equipo:<br>10.132172.16.10.132 | NOTIFICACION                                                      |                                        |                                        |                              |                                                                                                    |                      |
|                                | RESOLUCION                                                        |                                        |                                        |                              |                                                                                                    |                      |
|                                | SECTOR                                                            |                                        |                                        |                              |                                                                                                    |                      |
|                                | CAUSAL                                                            | 111 m                                  |                                        |                              |                                                                                                    |                      |
|                                |                                                                   |                                        |                                        |                              |                                                                                                    |                      |
|                                | TENA                                                              |                                        |                                        |                              |                                                                                                    |                      |

3. Hacer clic en el botón Solicitar.

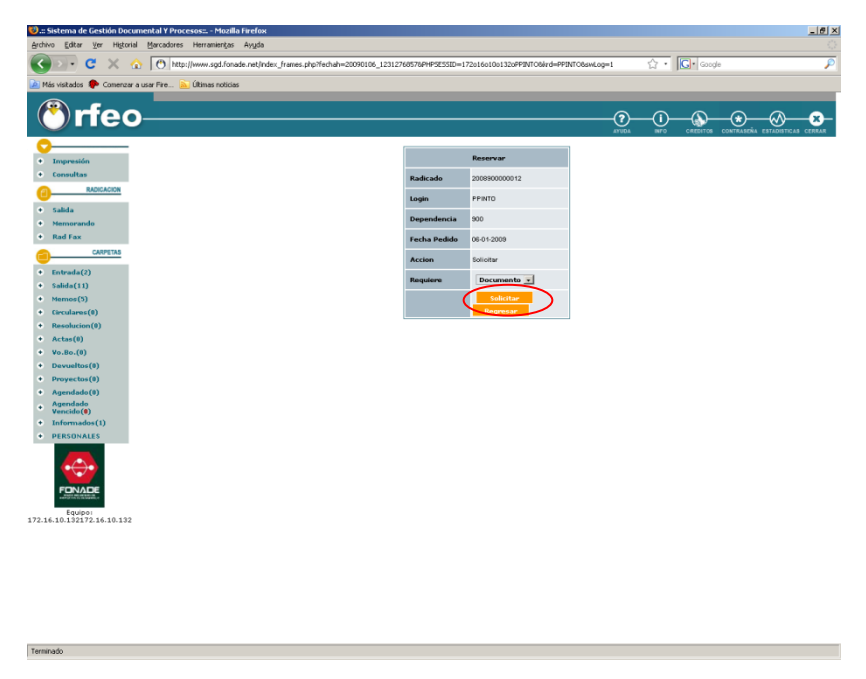

El préstamo a realizar puede ser tanto del documento y el anexo, solo el documento ó solo el anexo, en cualquiera de estos casos se puede seleccionar de **Requiere**:

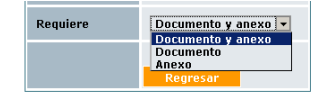

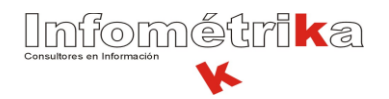

4. Si requiere cancelar la acción, hacer clic en la opción cancelar solicitud, de lo contrario su solicitud será atendida en el área del CRIF por la persona encargada para entregar el documento.

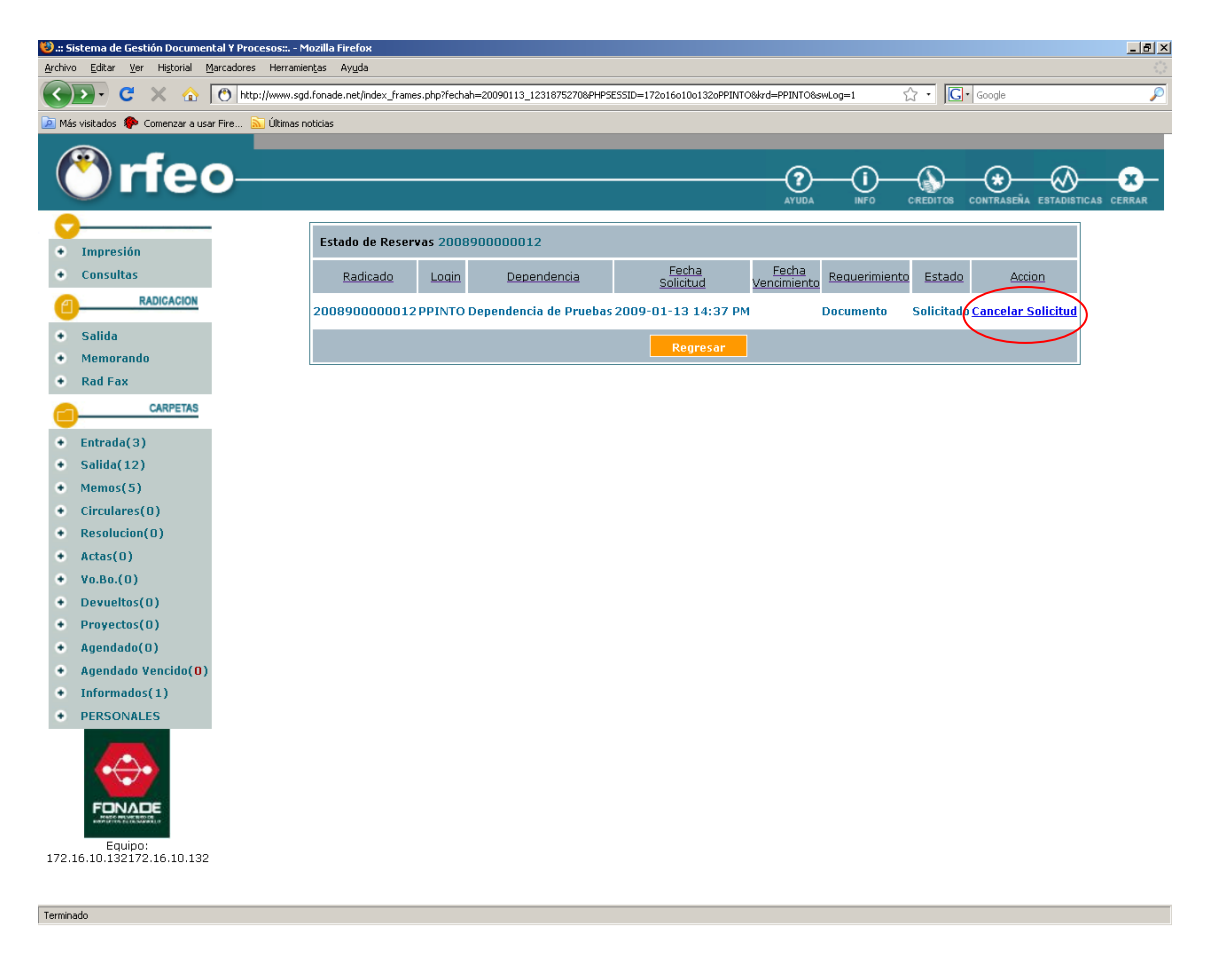

# 

## Entrega del documento en el área del CRIF al usuario solicitante

El siguiente procedimiento solamente lo realizará el jefe de archivo, cuando usted vaya por el documento para que le sea entregado físicamente:

1. Luego de ingresar con usuario y clave al sistema ORFEO (el jefe de archivo), en el módulo de Préstamo y la opción 1 PRESTAMO DE DOCUMENTOS:

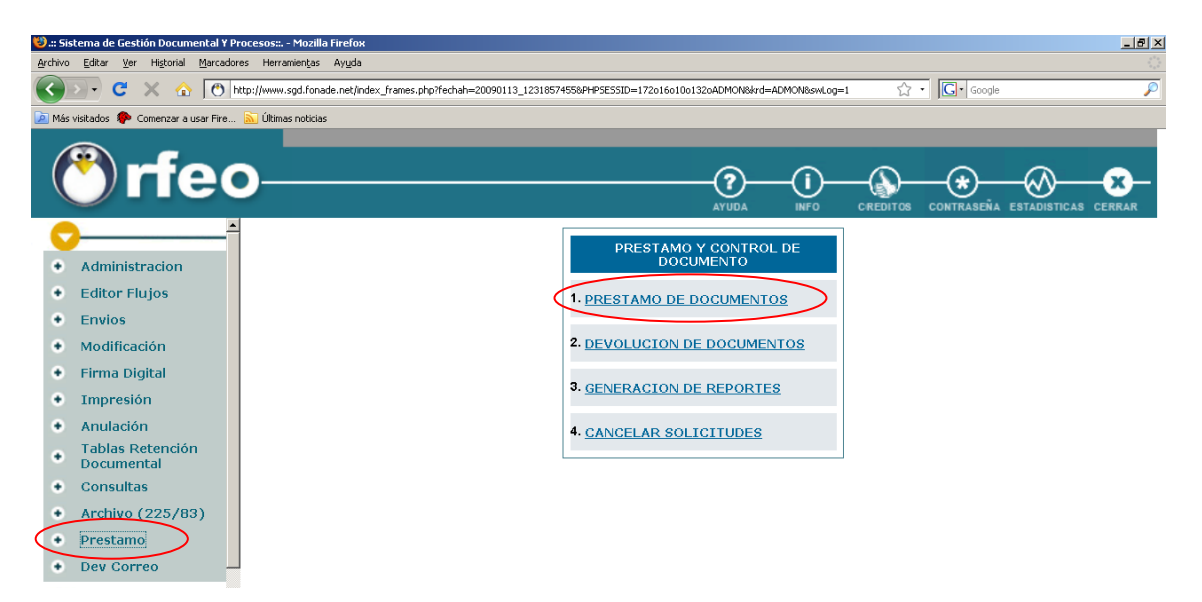

2. Escribir el número de radicado a prestar, hacer clic en buscar, luego seleccionar el radicado y por último prestar:

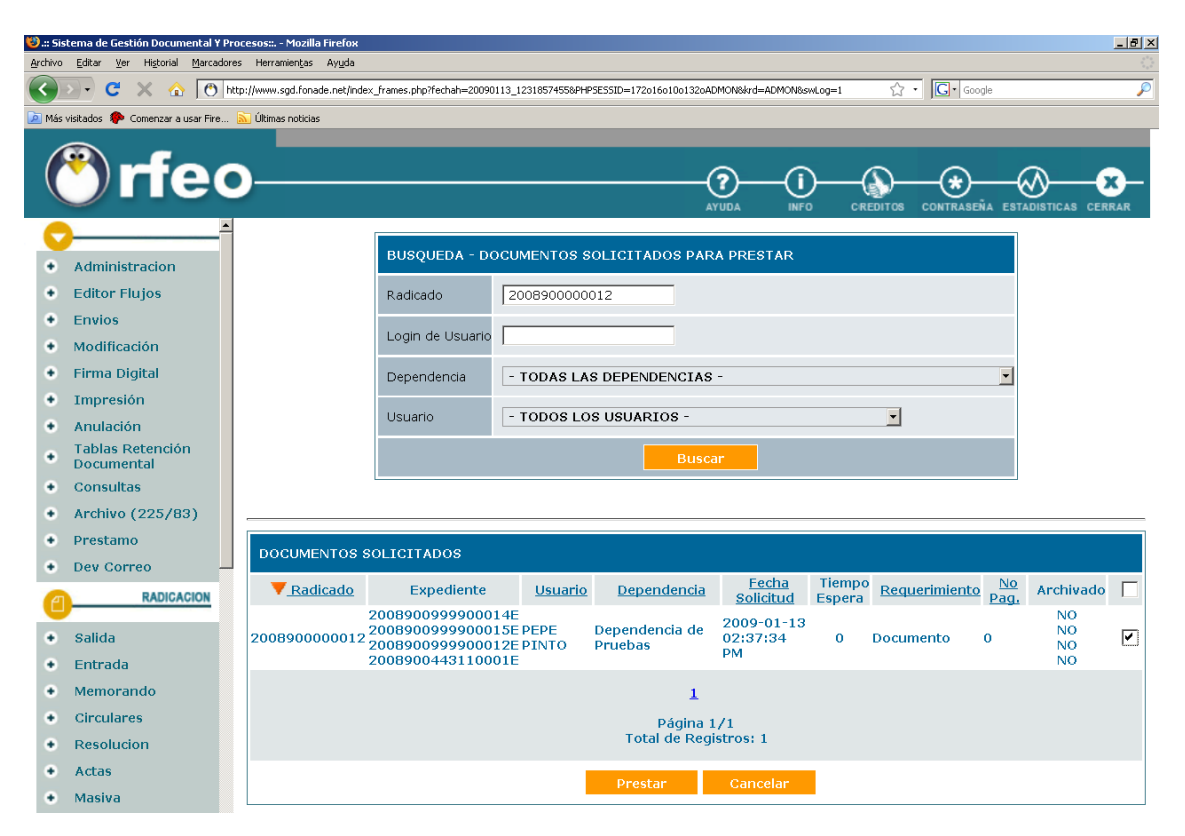

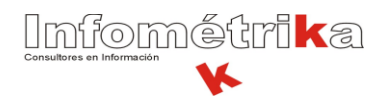

3. Escribir el comentario acerca del préstamo para completar el proceso. El préstamo de los documentos puede ser: préstamo indefinido ó como se ve en el ejemplo, un préstamo con fecha de vencimiento.

Luego de establecer el parámetro anterior, el usuario solicitante escribe su contraseña y hacer clic en Realizar.

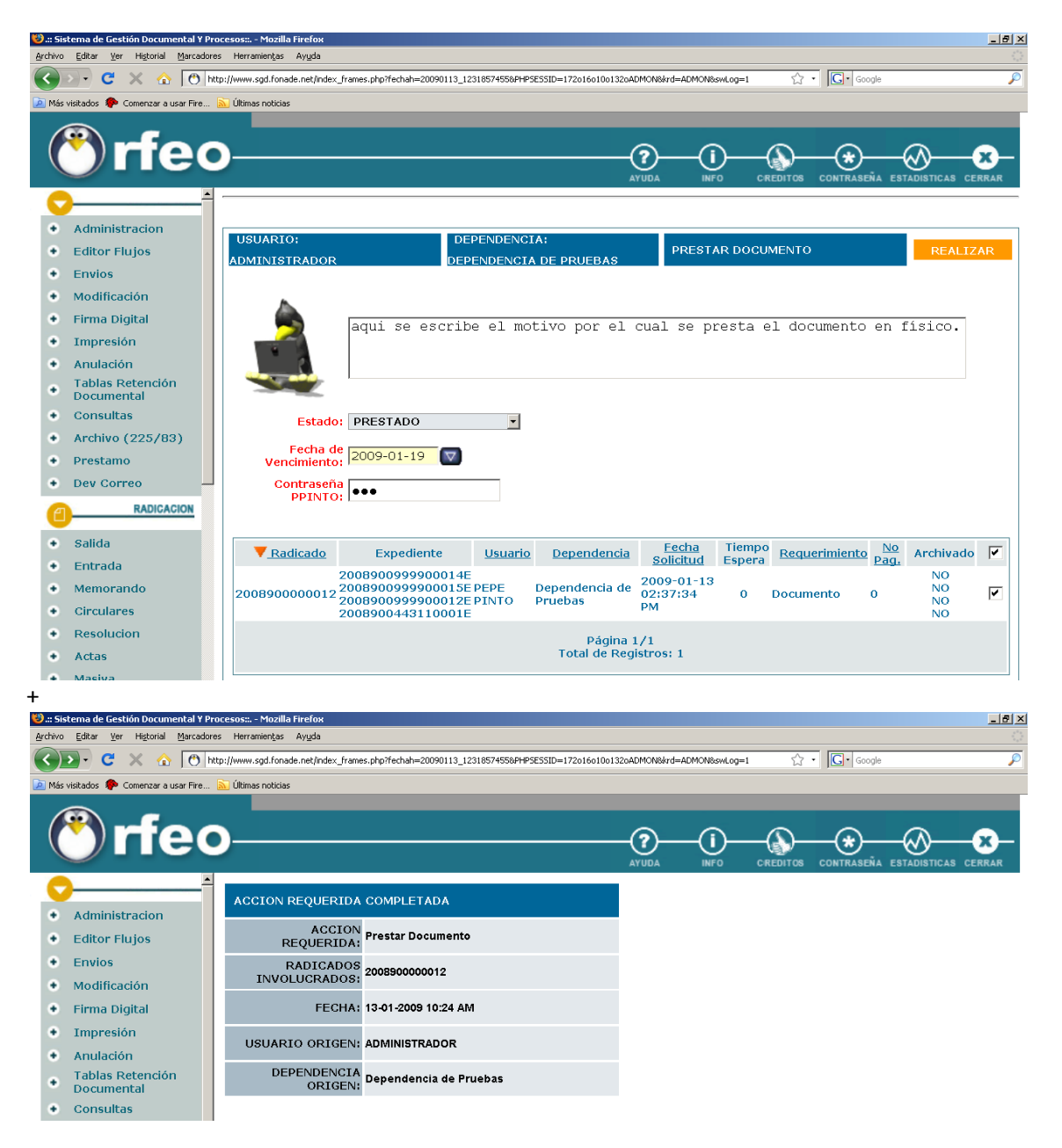

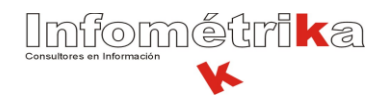

#### Devolución del documento en el área del CRIF

1. Una vez el usuario requiera devolver el documento físico, se acerca al área del CRIF y con el jefe del archivo o la persona encargada del préstamo de los documentos, se valida en el sistema, hace clic en Préstamo, y escoge la opción 2. DEVOLUCIÓN DE DOCUMENTOS.

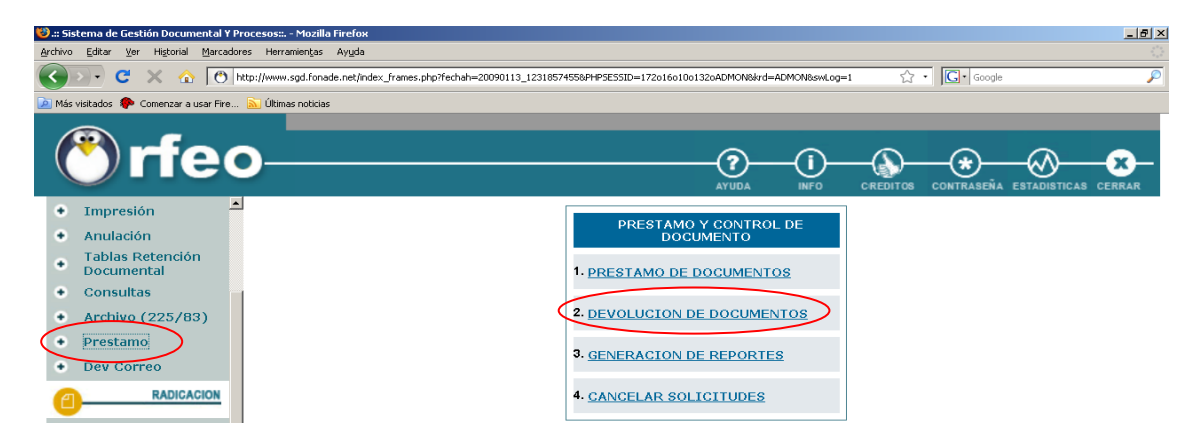

2. Escribir el número de radicado a devolver o el login del usuario (en caso de no recordar el número del radicado del documento solicitado) y hacer clic en buscar:

3. Luego seleccionar el radicado y hacer clic en devolver (para cancelar la acción hacer clic en cancelar).

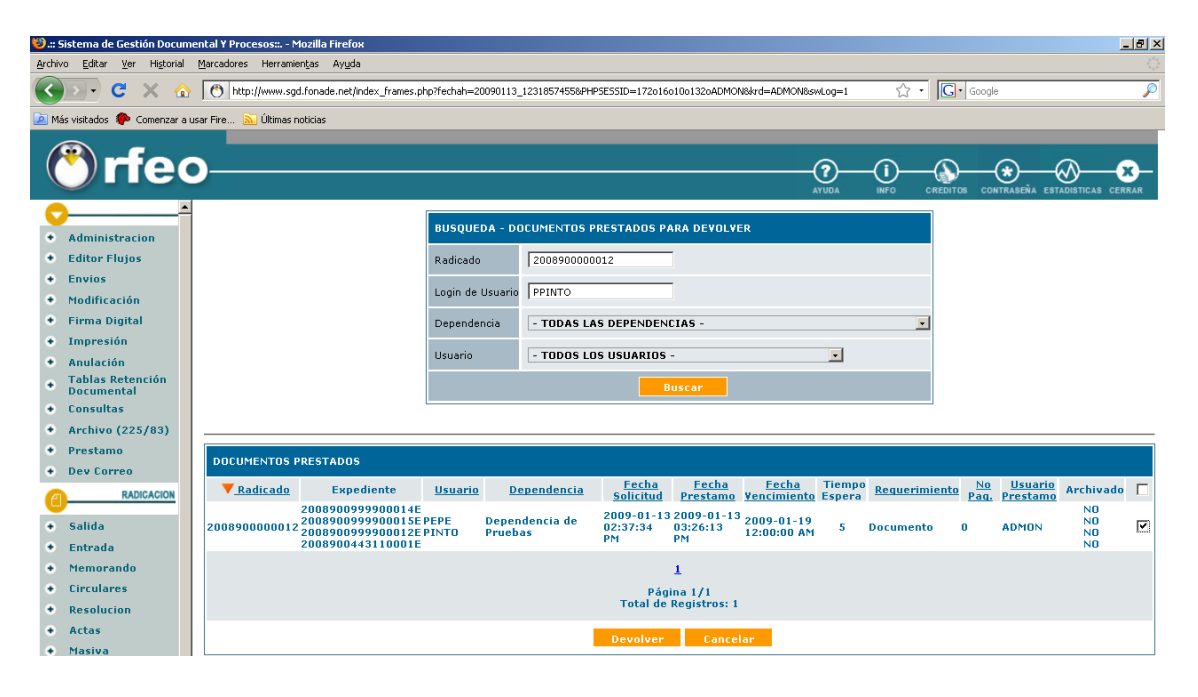

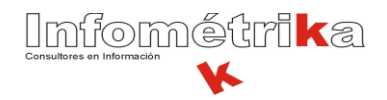

4. Escribir el comentario de la devolución, la contraseña del usuario quien devuelve el documento y hacer clic en realizar.

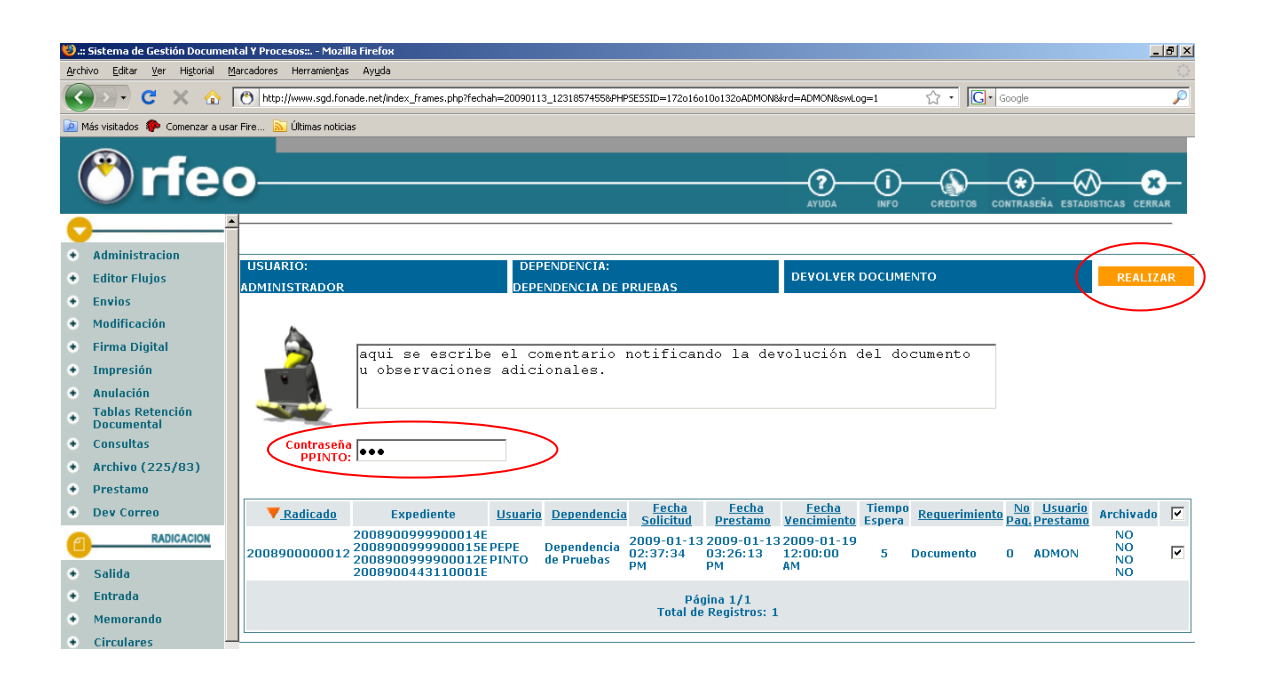

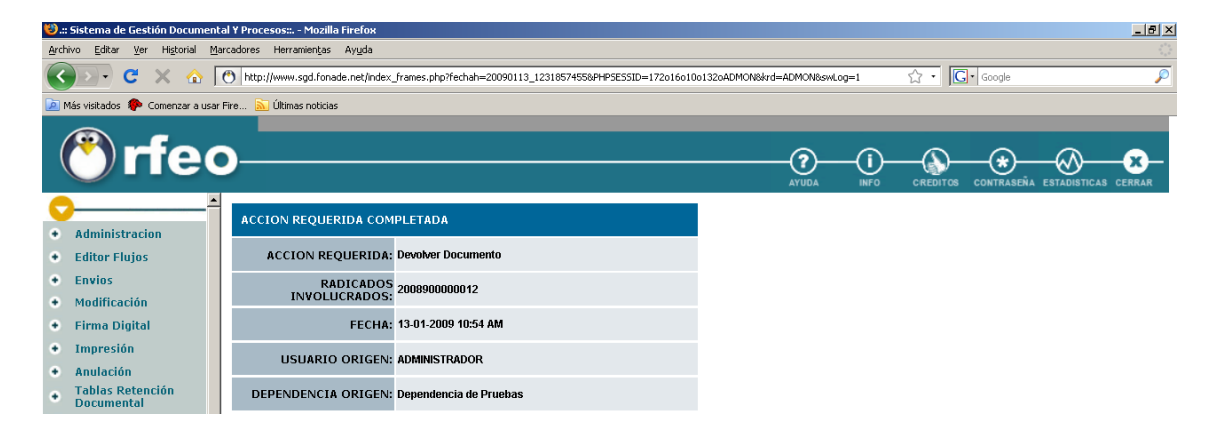

#### NOTA:

Tanto para la entrega como para la devolución del documento físico en el área del CRIF el usuario solicitante debe estar presente para ingresar su contraseña de Orfeo y validar ante el sistema el respecto préstamo y que el jefe de archivo o el encargado haga entrega de los documentos solicitados.